# **Grove - Ultrasonic Ranger**

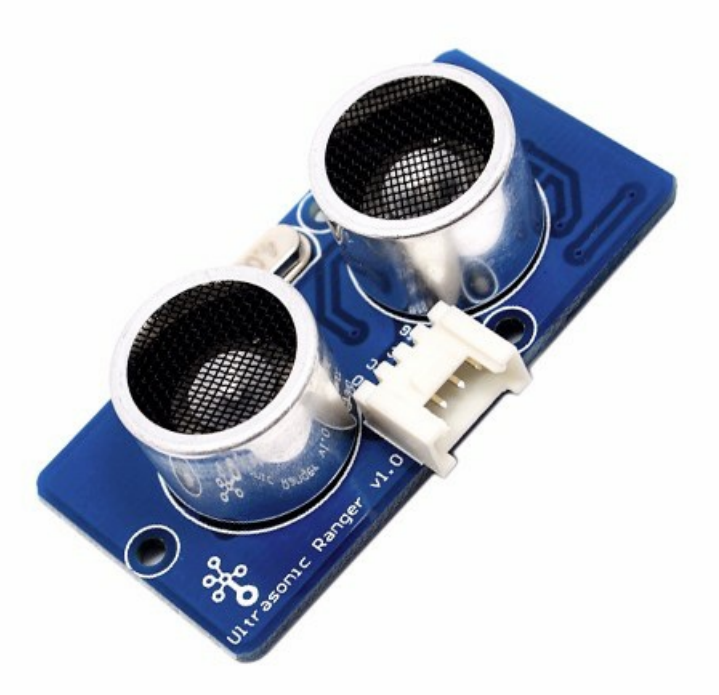

This Grove - Ultrasonic ranger is a non-contact distance measurement module which works at 40KHz. When we provide a pulse trigger signal with more than 10uS through singal pin, the Grove\_Ultrasonic\_Ranger will issue 8 cycles of 40kHz cycle level and detect the echo. The pulse width of the echo signal is proportional to the measured distance. Here is the formula: Distance = echo signal high time \* Sound speed (340WS)/2. Grove\_Ultrasonic\_Ranger's trig and echo singal share 1 SIG pin.

### !!!Warning

Do not hot plug Grove-Ultrasonic-Ranger, otherwise it will damage the sensor. The measured area must be no less than 0.5 square meters and smooth.

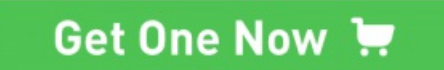

## Version

| Product<br>Version                  | Changes                                                                                                    | Released<br>Date |
|-------------------------------------|----------------------------------------------------------------------------------------------------|------------------|
| Grove-<br>Ultrasonic<br>ranger V1.0 | Initial                                                                                                    | Mar 2012         |
| Grove-<br>Ultrasonic<br>ranger V2.0 | Improve the pow er stability with low -voltage main board with below changes: 1. Added an capacitance C14 2. Redesigned the layout to make it more tidy 3. Compatible with 3.3V voltage system | July 2017        |

# **Specification**

| Parameter            | Value/Range |
|----------------------|-------------|
| Operating voltage    | 3.2~5.2V    |
| Operating current    | 8mA         |
| Ultrasonic frequency | 40kHz       |

| Measuring range     | 2-350cm            |  |
|---------------------|--------------------|--|
| Resolution          | 1cm                |  |
| Output              | PWM                |  |
| Size                | 50mm X 25mm X 16mm |  |
| Weight              | 13g                |  |
| Measurement angle   | 15 degree          |  |
| Working temperature | -10~60 degree C    |  |
| Trigger signal      | 10uS TTL           |  |
| Echo signal         | ΠL                 |  |

‼lTip

More details about Grove modules please refer to Grove System

Platforms Supported

# **Getting Started**

# **Play With Arduino**

### Hardware

• Step 1. Prepare the below stuffs:

| Seeeduino V4.2 | Base Shield | Grove - Ultrasonic Ranger |
|----------------|-------------|---------------------------|
|                | - THE       |                           |
| Get ONE Now    | Get ONE Now | Get ONE Now               |

- Step 2. Connect Ultrasonic Ranger to port D7 of Grove-Base Shield.
- Step 3. Plug Grove Base Shield into Arduino.
- Step 4. Connect Arduino to PC through a USB cable.

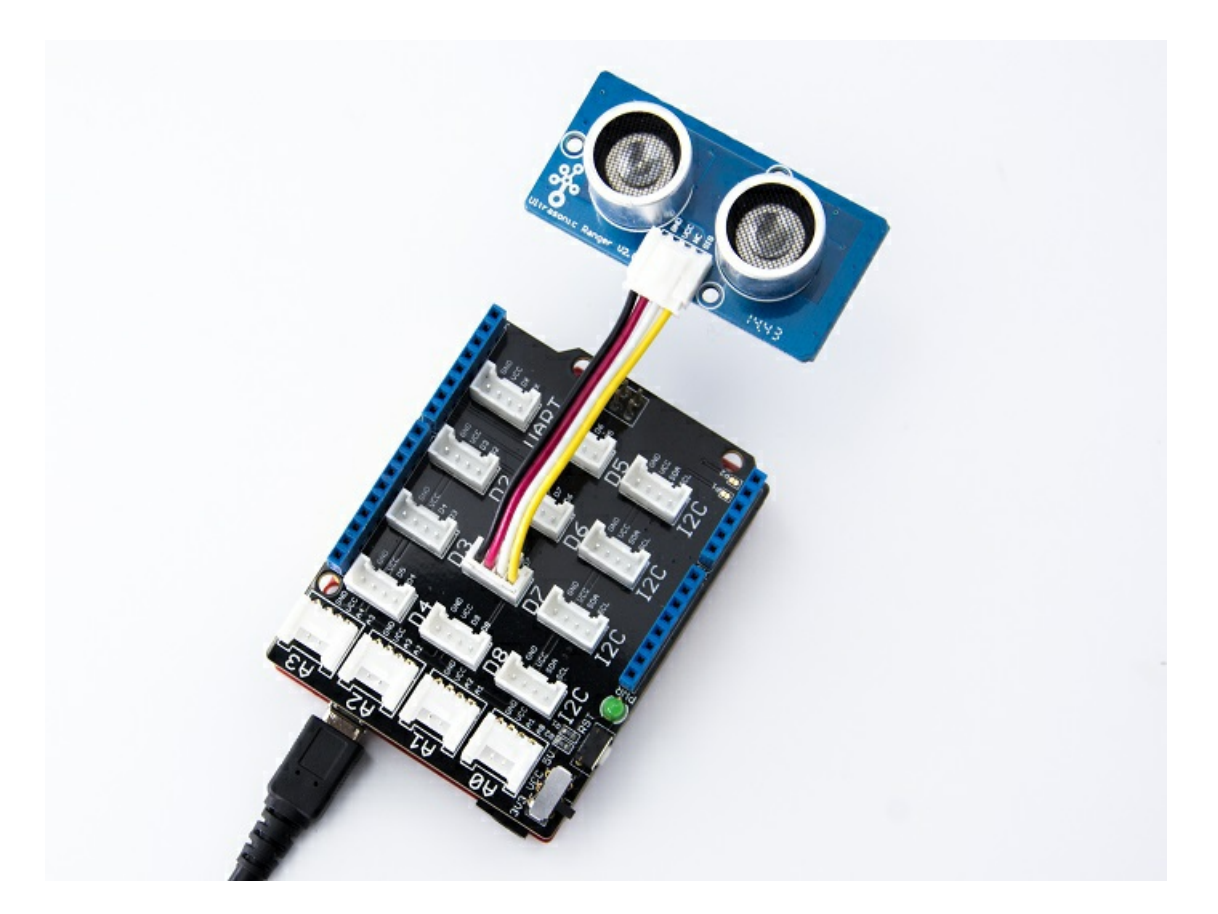

#### !!!Note

If we don't have Grove Base Shield, We also can directly connect Grove\_Ultrasonic\_Ranger to Arduino as below.

| Seeeduino     | Grove-Ultrasonic Ranger |
|---------------|-------------------------|
| 5V            | Red                     |
| GND           | Black                   |
| Not Conencted | White                   |
| D7            | Yellow                  |

## Software

- Step 1. Dow nload the UltrasonicRanger Library from Github.
- Step 2. Refer How to install library to install library for Arduino.
- Step 3. Copy the code into Arduino IDE and upload.

```
#include "Ultrasonic.h"
Ultrasonic ultrasonic(7);
void setup()
{
    Serial.begin(9600);
}
void loop()
{
    long RangeInInches;
    long RangeInCentimeters;
    Serial.println("The distance to obstacles in front is: ");
    RangeInInches = ultrasonic.MeasureInInches();
    Serial.print(RangeInInches);//0~157 inches
Serial.println(" inch");
    delay(250);
    RangeInCentimeters = ultrasonic.MeasureInCentimeters(); // two measurements should keep an interval
    Serial.print(RangeInCentimeters);//0~400cm
Serial.println(" cm");
    delay(250);
}
```

• Step 4. We will see the distance display on terminal as below.

```
The distance to obstacles in front is:

2 inches

6 cm

The distance to obstacles in front is:

2 inches

6 cm

The distance to obstacles in front is:

2 inches

6 cm
```

# **Play With Raspberry Pi**

## Hardware

• Step 1. Prepare the below stuffs:

| Raspberry pi | GrovePi_Plus | Grove - Ultrasonic Ranger |
|--------------|--------------|---------------------------|
|              |              |                           |
| Get ONE Now  | Get ONE Now  | Get ONE Now               |

- Step 2. Plug the GrovePi\_Plus into Raspberry.
- Step 3. Connect Grove-Ultrasonic ranger to D4 port of GrovePi\_Plus.
- Step 4. Connect the Raspberry to PC through USB cable.

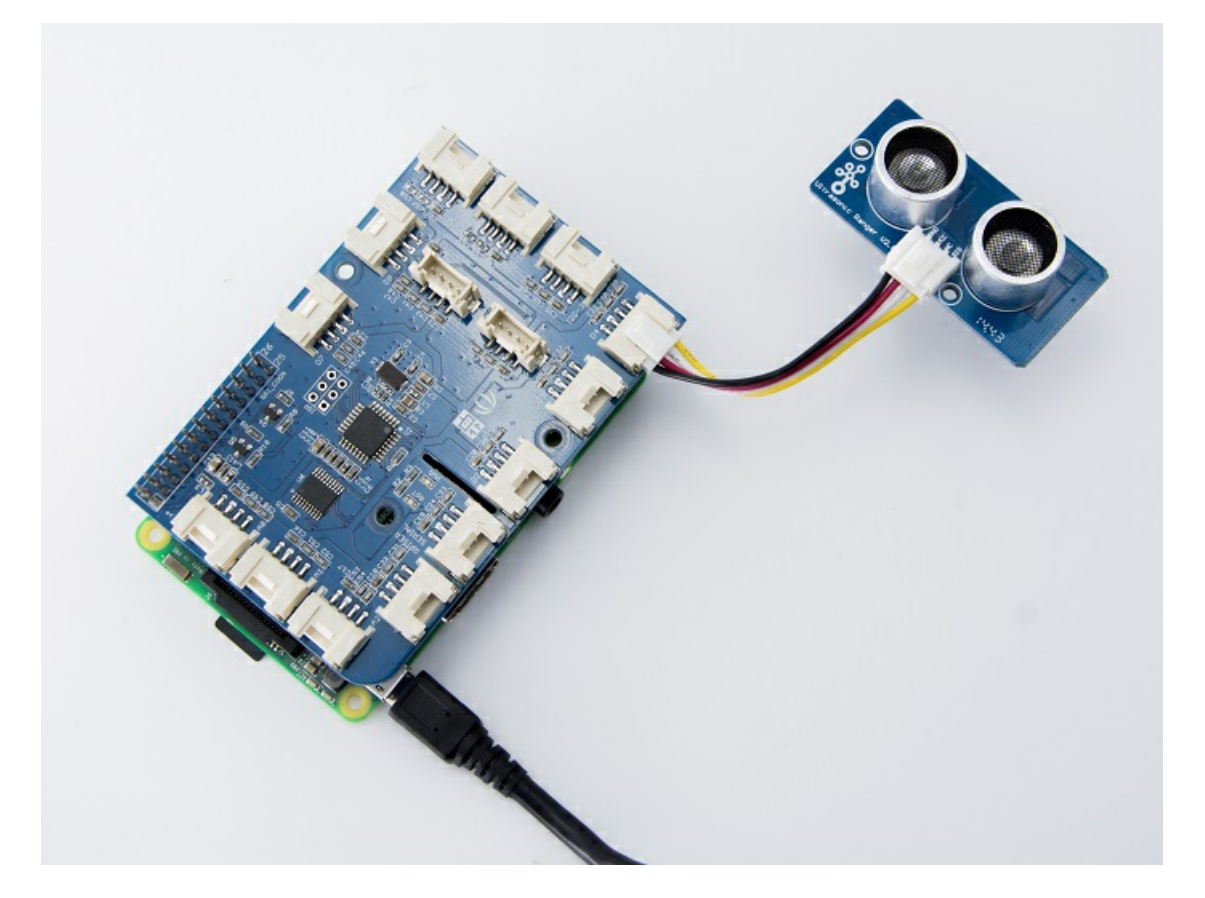

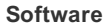

- Step 1. Follow Setting Software to configure the development environment.
- Step 2. Git clone the Github repository.

### cd ~

git clone https://github.com/DexterInd/GrovePi.git

• Step 3. Excute below commands to use the ultrasonic\_ranger to meansure the distance.

cd ~/GrovePi/Software/Python
python grove\_ultrasonic.py

#### Here is the grove\_ultrasonic.py code.

```
# GrovePi + Grove Ultrasonic Ranger
from grovepi import *
# Connect the Grove Ultrasonic Ranger to digital port D4
# SIG,NC,VCC,GND
ultrasonic_ranger = 4
while True:
    try:
        # Read distance value from Ultrasonic
        print ultrasonicRead(ultrasonic_ranger)
    except TypeError:
        print "Error"
except IOError:
        print "Error"
```

• Step 4. We will see the distance display on terminal as below.

## FAQs

Please click here to see all Grove-Ultrasonic Ranger FAQs.

## Resources

- [PDF] Dow nload Wiki PDF
- [PDF] Grove\_Ultrasonic Ranger Schematic
- [Library] Grove\_Ultrasonic Ranger library
- [Project]The Color Helix
- [Project]Indoor Lightning Cloud
- [Project]Automatic Water Level Controller
- [Example] Example\_Measure\_distance\_and\_led\_display
- [Example] Example\_Measure\_and\_display\_the\_distance